## INTEGRATING MOTIVOSITY

Updated 2015-12-21

Your API key allows secure connections between your Axōmō account and other partnered platform solutions. Please keep your key secure. If the integrity of your key becomes compromised, please contact your designated support representative immediately.

|    | •                                                                         |                                                                        |  |
|----|---------------------------------------------------------------------------|------------------------------------------------------------------------|--|
|    |                                                                           |                                                                        |  |
|    | AXÔMÔ (DITA) (TRIAL: 26 DAYS) Admin Panel I<br>() Security Groups SECUR   | Storefort Store ruenity is 🐗 0 (1) 172316                              |  |
|    | API Key                                                                   | IY 0                                                                   |  |
|    | Gene                                                                      | rate new API Key                                                       |  |
|    |                                                                           |                                                                        |  |
|    | 8                                                                         |                                                                        |  |
|    | =                                                                         |                                                                        |  |
|    | 60<br>60                                                                  |                                                                        |  |
|    | <i></i>                                                                   |                                                                        |  |
|    | •                                                                         |                                                                        |  |
|    |                                                                           |                                                                        |  |
|    |                                                                           |                                                                        |  |
|    |                                                                           |                                                                        |  |
|    |                                                                           |                                                                        |  |
|    |                                                                           |                                                                        |  |
|    |                                                                           |                                                                        |  |
|    |                                                                           |                                                                        |  |
|    |                                                                           |                                                                        |  |
| 2) | Click the API Key tab.                                                    | SECURITY > API Key                                                     |  |
|    | API Key                                                                   |                                                                        |  |
|    | o Store Access                                                            | AFINET                                                                 |  |
|    |                                                                           |                                                                        |  |
|    |                                                                           |                                                                        |  |
|    |                                                                           |                                                                        |  |
| 3  | Click Generate new API Ke                                                 | 2V.                                                                    |  |
| 3  | Click Generate new API Ke                                                 | ∋y.                                                                    |  |
| 3  | Click Generate new API Ke                                                 | ≥y.                                                                    |  |
| 3  | Click Generate new API Ke                                                 | <b>Ру</b> .<br>АРІ Кеу                                                 |  |
| 3  | Click Generate new API Ke                                                 | <mark>2</mark> Y.<br>API Key                                           |  |
| 3  | Click Generate new API Ket                                                | Ру.<br>АРІ Кеу                                                         |  |
| 3  | Click Generate new API Ke                                                 | Ру.<br>АРI Кеу                                                         |  |
| 3  | Click Generate new API Ke                                                 | API Key                                                                |  |
| 3  | Click Generate new API Ke<br>Generate new<br>Your individualized 88-digi  | аргкеу<br>it API key will appear. <b>Highlight and copy</b> your key.  |  |
| 3  | Click Generate new API Ke<br>Generate new<br>Your individualized 88-digit | аргкеу<br>it API key will appear. <b>Highlight and copy</b> your key.  |  |
| 3  | Click Generate new API Ke<br>Generate new<br>Your individualized 88-digi  | арі кеу<br>it API key will appear. <b>Highlight and copy</b> your key. |  |
| 3  | Click Generate new API Ke<br>Generate new<br>Your individualized 88-digi  | арі кеу<br>it API key will appear. <b>Highlight and copy</b> your key. |  |

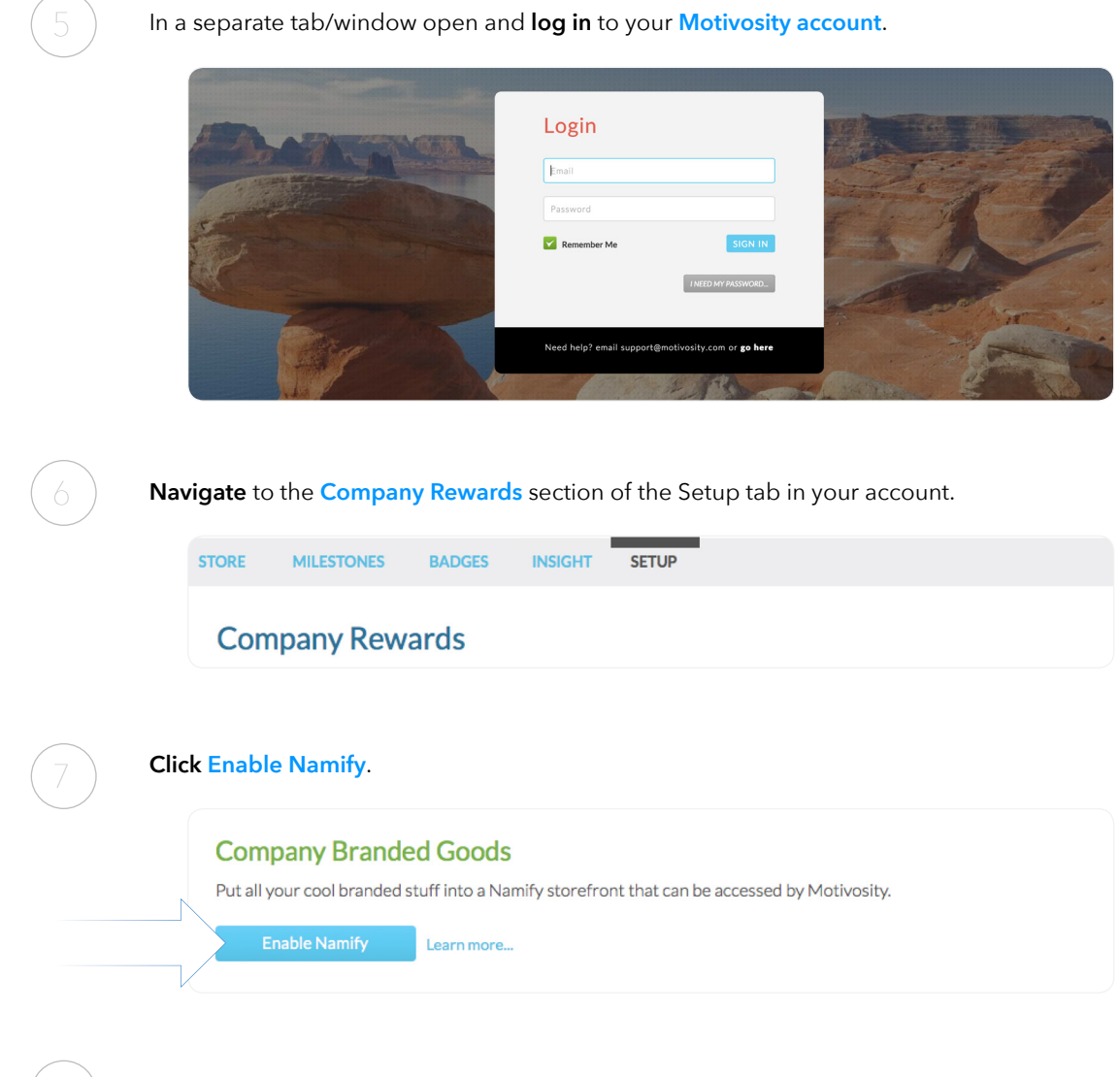

**Paste** your API Key in the field labeled **Enter your Namify ID** and **input** your Axomo store web address in the specified field.

| company branded cood                       | 15                                                  |
|--------------------------------------------|-----------------------------------------------------|
| Put all your cool branded stuff into a Nar | mify storefront that can be accessed by Motivosity. |
| Enter your Namify ID                       | Disable Namify                                      |
|                                            |                                                     |